# TBLCF Interfejs Turbo BDM Light dla ColdFire

Edgar Ostrowski \*

Wrocław 2007

\*Dokument powstał w ramach zajęć projektowych z przedmiotu Systemy Mikroprocesorowe w Automatyce, prowadzonych przez dra inż. Marka Wnuka na Wydziale Elektroniki, Politechniki Wrocławskiej, w semestrze letnim, roku akademickiego 2006/2007.

# Spis treści

| Wst                      | tęp                                                                | <b>2</b>                                                                                                    |
|--------------------------|--------------------------------------------------------------------|----------------------------------------------------------------------------------------------------|
| <b>Bud</b><br>2.1<br>2.2 | lowa<br>Schemat i montaż                                           | <b>2</b><br>2<br>5                                                                                                    |
| Uru                      | ichamianie interfejsu TBLFC                                        | <b>5</b>                                                                                                    |
| 3.1                      | Programowanie pamięci flash jednostki JB16                         | 6                                                                                                    |
| 3.2                      | Instalacja sterowników dla TBLCF                                   | 8                                                                                                    |
| 3.3                      | Konfiguracja programu CodeWarrior                                  | 8                                                                                                    |
| 3.4                      | Przekazywanie parametrów przy uruchamianiu GDI DLL                 | 11                                                                                                    |
| 3.5                      | Ponowne programowanie pamięci flash                                | 11                                                                                                    |
|                          | Wst<br>Buc<br>2.1<br>2.2<br>Uru<br>3.1<br>3.2<br>3.3<br>3.4<br>3.5 | Wstęp         Budowa         2.1 Schemat i montaż         2.2 Złącze ColdFire BDM         Uruchamianie interfejsu TBLFC         3.1 Programowanie pamięci flash jednostki JB16         3.2 Instalacja sterowników dla TBLCF         3.3 Konfiguracja programu CodeWarrior         3.4 Przekazywanie parametrów przy uruchamianiu GDI DLL         3.5 Ponowne programowanie pamięci flash |

# 1 Wstęp

Przedstawiony dokument oraz urządzenie powstało na podstawie tekstu *Turbo BDM Light ColdFire interface* autorstwa Daniela Malik [1].

Opisany interfejs jest przeznaczony do uruchamiania sprzętu i oprogramowania z wykorzystaniem modułu BDM (*Background Debug Mode*) oraz JTAG (*Joint Test Action Group*) dostępnego w mikrokontrolerach rodziny ColdFire [2] firmy Freescale. Zapewnia połączenie pomiędzy modułem docelowym a komputerem klasy PC przez port USB. Umożliwia sterowanie jednostką CPU za pomocą bloku emulatora BDM w celu odczytywania/zapisywania rejestrów, pamięci, uruchomiania i śledzenia programów itd.

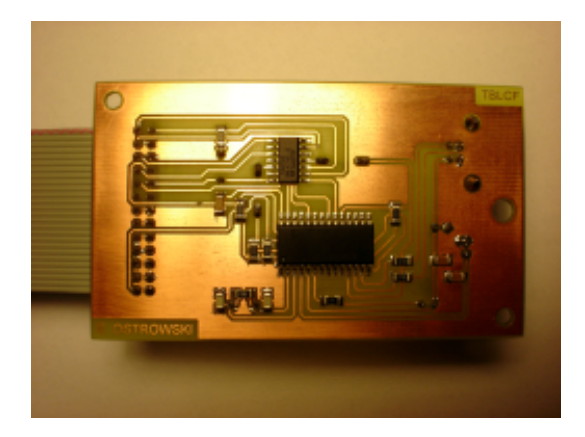

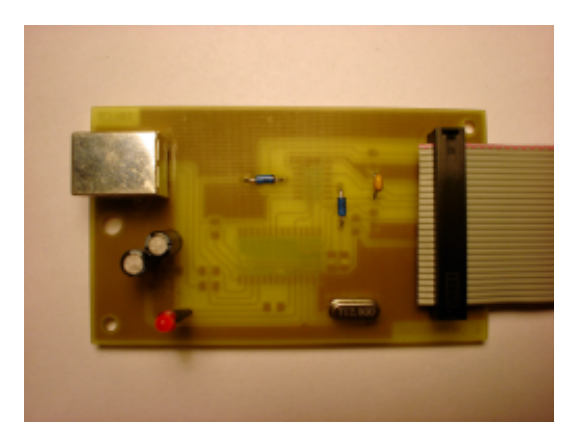

Rysunek 1: Widok zmontowanego układu

## 2 Budowa

#### 2.1 Schemat i montaż

Całkowity schemat ideowy przedstawia rys. 2. Interfejs TBLCF składa się głównie z następujących elementów:

- mikrokontrolera MC68HC908JB16 firmy Freescale,
- układu 74HC14,
- elementów RC.

Interfejs TBLCF został wyposażony w jednostkę MC68HC90JB16 [3] ze względu na USB bootloader, który został wcześniej wprogramowany do pamięci flash przez producenta. Umożliwia to programowanie JB16 bez konieczności korzystania z dodatkowego sprzętu, które odbywa się bezpośrednio za pomocą portu USB.

Układ 74HC14 służy jako konwerter poziomów sygnałów logicznych BDM. Warto zwrócić uwagę, że 74HC14 jest zasilany z złącza BDM. Poziom napięcia sygnału VCC może się zatem znajdować w przedziale od 3.3V do 5V. W przypadku gdy 74HC14 jest zasilany napięciem 3.3V rezystory R7 i R8 nie będą wstanie podciągnąć napięcia sygnałów powyżej 3.3V. Spowodowałoby to nieprawidłowe funkcjonowanie jednostki JB16, która interpretuje stan wysoki jedynie jako 5V. Aby rozwiązać ten problem, zostały dodane diody D1 i D2 aby zwiększyć poziomy napięć.

Koniecznie okazało się zaprojektowanie nowej płytki drukowanej. W oryginalnym opisie interfejsu przedstawiono urządzenie oparte na jednostki JB16 w niedostępnej już obudowie SO20W. Obecnie producent produkuje ten procesor jedynie w obudowie SO28W.

Zmodyfikowana wersja interfejsu wymaga wykonanie jednostronnego obwodu drukowanego (dolna warstwa, rys. 4). W zdecydowanej większości wykorzystano elementy typu SMD oraz w nie wielkiej ilości elementy przelotowe. Zestawienie elementów zawiera tab. 1, sposób rozmieszczenia na płytce przedstawia rys. 3.

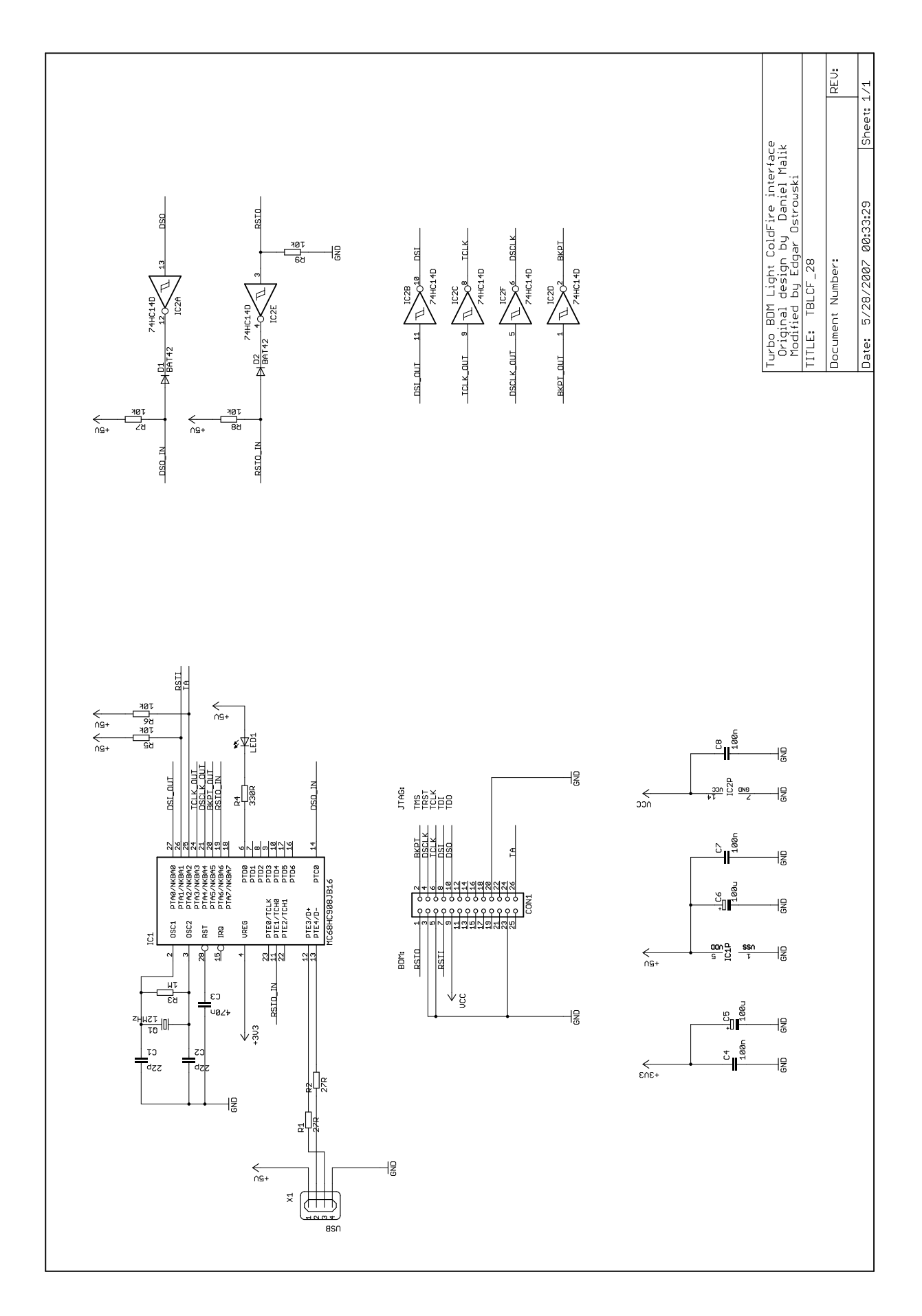

Rysunek 2: Schemat ideowy interfejsu

| liczba         | wartość       | obudowa         | oznaczenie na schemacie |
|----------------|---------------|-----------------|-------------------------|
| rezystory      |               |                 |                         |
| 2              | 27R           | 1206            | R1, R2                  |
| 1              | 330R          | 1206            | R4                      |
| 5              | 10k           | 1206            | R5, R6, R7, R8, R9      |
| 1              | 10M           | 1206            | R3                      |
|                |               | kondensatory    |                         |
| 2              | 22p           | 1206            | C1, C2                  |
| 2              | 100n          | 1206            | C4,C7                   |
| 1              | 100n          | C050-025x075    | C8                      |
| 1              | 470n          | 1206            | C3                      |
| 2              | 100u/10V      | E2,5-5          | C5, C6                  |
|                |               | półprzewodniki  |                         |
| 2              | BAT42         | DO35            | D1, D2                  |
| 1              | LED           | $3 \mathrm{mm}$ | LED1                    |
| układy scalone |               |                 |                         |
| 1              | MC68HC908JB16 | SO28W           | IC1                     |
| 1              | 74HC14D       | SO14            | IC2                     |
| inne elementy  |               |                 |                         |
| 1              | 12MHz         | $\rm HC49U/4H$  | Q1                      |
|                |               | złącza          |                         |
| 1              | USB typ B     |                 | X1                      |
| 1              | CON26L        | CON26L          | CON1                    |

Tablica 1: Zestawienie elementów dla interfejsu TBLCF

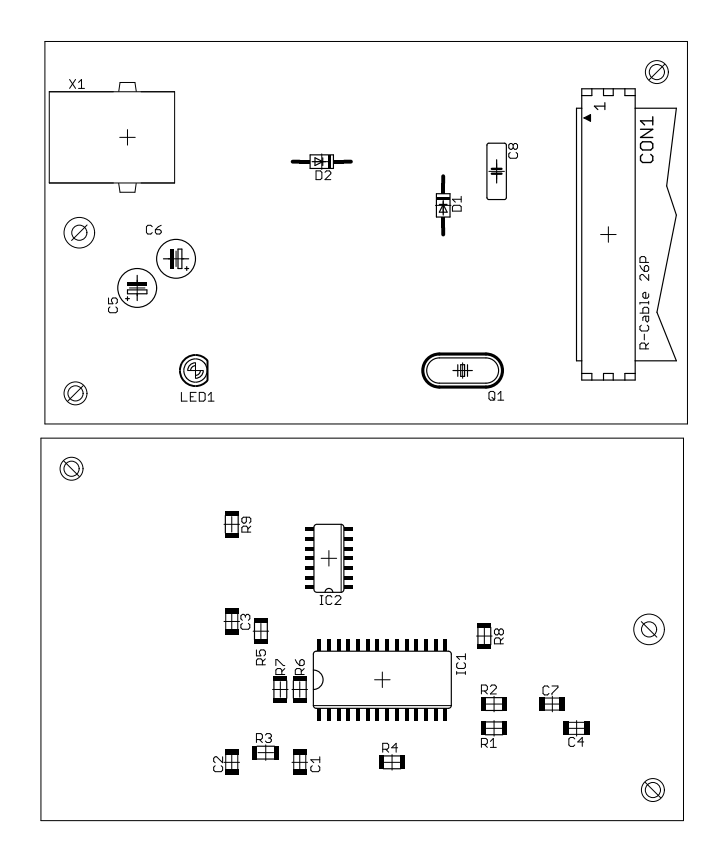

Rysunek 3: Rozmieszczenie elementów na płytce drukowanej

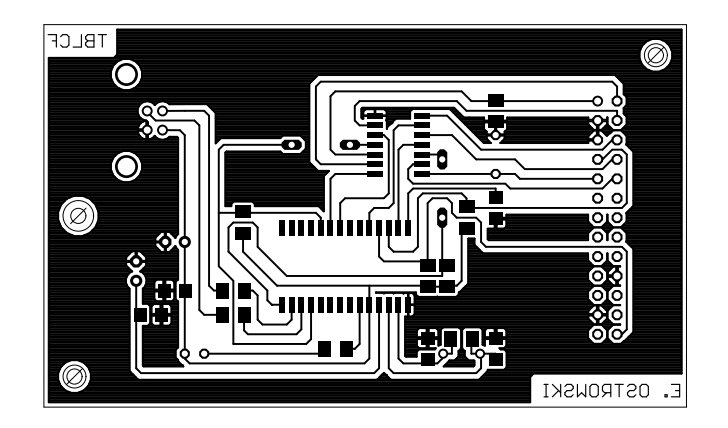

Rysunek 4: Maska płytki drukowanej

#### 2.2 Złącze ColdFire BDM

Złącze BDM ColdFire jest dostępne w dwóch rodzajach. Starsze płyty z procesorami korzystają dużego 26-pinowego złącza. Obecnie często spotykana jest krótsza wersja zawierająca zaledwie pierwsze 10 pinów. Brakuje jedynie sygnału TA (*Trasfer Acknoledge*) z pinu nr 26, który jest wymagany w przypadku korzystania z zewnętrznej magistrali pamięci. Sygnał TA jest wykorzystywany bardzo rzadko a jego brak można skompensować korzystając uważnie z debuggera.

Na dotychczas nie wykorzystanym pinie nr 1 dodany został sygnał RSTO, który umożliwia wykrycie przez interfejs reset mikrokontrolera wywołany przez np. COP/watchdog lub linię RESET.

Tab. 2 przedstawia wyprowadzenie sygnałów złącza BDM ColdFire. Warto zauważyć, że krótka wersja posiada również sygnały JTAG. Aby korzystać z portu JTAG należy ustawić linię JTAG\_EN w procesorze na stan wyskoki.

| RSTO | 1  | 2  | BKPT/TMS   |
|------|----|----|------------|
| GND  | 3  | 4  | DSCLK/TRST |
| GND  | 5  | 6  | TCLK/TCLK  |
| RSTI | 7  | 8  | xDSI/TDI   |
| VCC  | 9  | 10 | DS0/TDO    |
| -    | 11 | 12 | -          |
| -    | 13 | 14 | -          |
| -    | 15 | 16 | -          |
| -    | 17 | 18 | -          |
| -    | 19 | 20 | GND        |
| -    | 21 | 22 | -          |
| GND  | 23 | 24 | -          |
| -    | 25 | 26 | ТА         |

Tablica 2: Opis złącza CON1. Sygnały BDM/JTAG.

# 3 Uruchamianie interfejsu TBLFC

Interfejs posiada możliwość pracy w jednym z dwóch trybów:

- bootloader czyli ICP (In-Circuit-Programming),
- jako zwykłe urządzenie do debugowania.

Instalacja TBLCF odbywa się w dwóch etapach. Po zbudowaniu interfejs domyślnie pracuje w trybie ICP. W pierwszej kolejności instalowany jest sterownik do obsługi ICP aby można było zaprogramować pamięć flash. Następnie konieczne jest zainstalowanie sterownika do obsługi interfejsu przez system operacyjny. Jeżeli posiadany interfejs już z wcześniej zaprogramowaną pamięcią flash, można od razu przejść do etapu instalacji sterowników opisanego w punkcie 3.2.

W dalszej części instrukcji założono, że czytelnik posiada binarne wersje sterowników, które są dostępne z oryginalną dokumentacją interfejsu [1].

#### 3.1 Programowanie pamięci flash jednostki JB16

1. Zmontowany interfejs można podłączyć do portu UBS komputera PC. Windows automatycznie wykryje nieznane urządzenie i rozpocznie proces instalacji sterowników. Należy wybrać opcje: *Tak, tylko tym razem* (rys. 5).

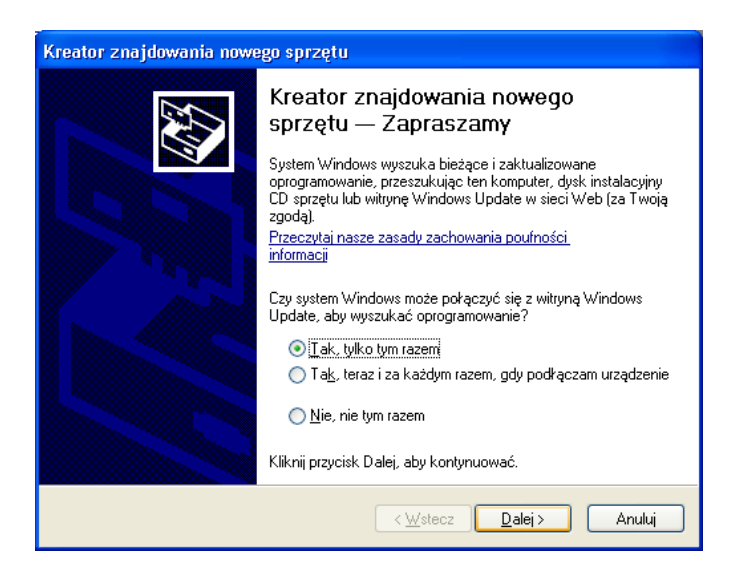

Rysunek 5: Okno Wykryto nowy sprzęt

**UWAGA:** Wtyczkę USB należy wpiąć szybko. W pierwszej kolejności zwierają styki zasilające ponieważ są dłuższe. Jeżeli wtyczka zostanie wolno wpięta, mikrokontroler JB16 zresetuje się i uruchomi zanim styki sygnałowe zdążą zewrzeć. Windows nie wykryje prawidłowo sprzętu. W takiej sytuacji należy ponownie wpiąć wtyczkę USB.

2. Wybieramy opcję instalacji sterowników z określonej lokalizacji (rys. 6).

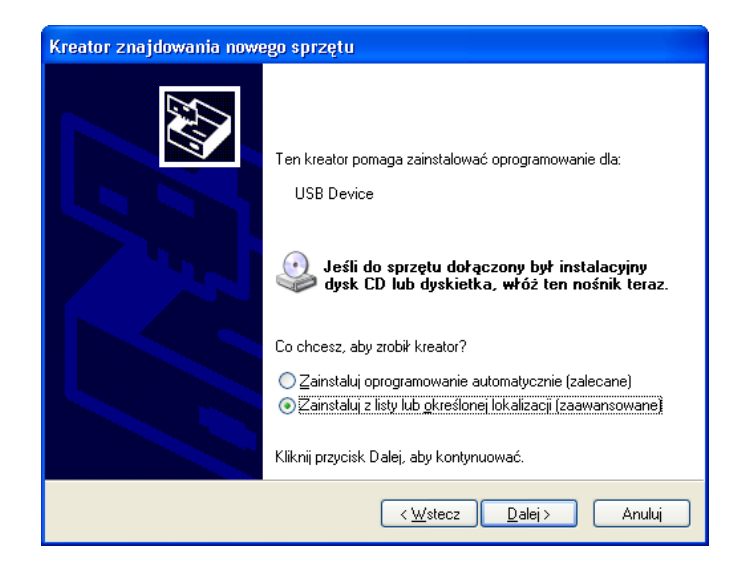

Rysunek 6: Wybór metody instalacji sterowników.

3. Wskazujemy katalog, w którym znajdują się wersje binarne sterowników (rys. 7).

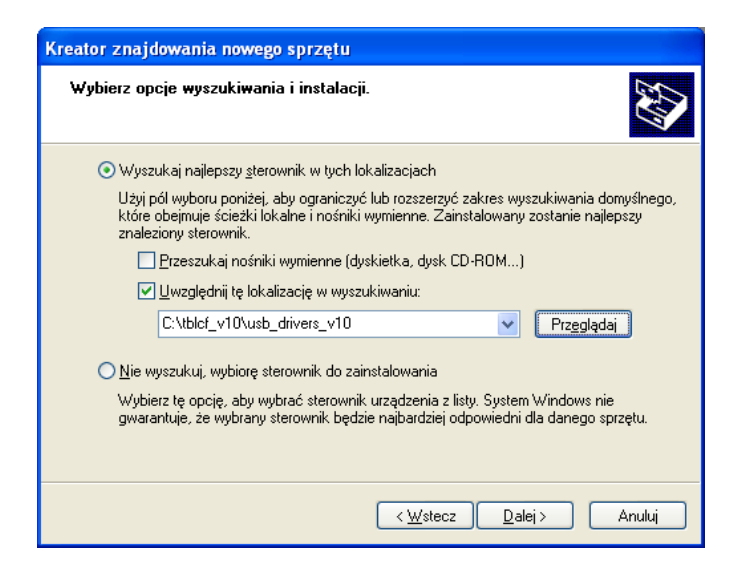

Rysunek 7: Wskazanie lokalizacji sterowników.

4. Po skopiowaniu plików przez instalator (rys. 8), interfejs jest gotowy do zaprogramowanie pamięci flash.

| Kreator znajdowania nowego sprzętu         |   |
|--------------------------------------------|---|
| Czekaj, kreator instaluje oprogramowanie   | , |
| Freescale JB16 ICP Bootloader (LibUSB-W32) |   |
| ibusb0.dll<br>Do C:\WINDDWS\System32       |   |
| < <u>W</u> stecz <u>D</u> alej > Anuluj    | ] |

Rysunek 8: Kopiowanie plików sterownika.

5. Programowanie pamięci flash odbywa się za pomocą narzędzia TBLCF\_BT, które należy uruchomić z wiersza poleceń. Jako parametr wywołania należy podać ścieżkę do pliku tblcf.abs.s19.Poniższy listing przedstawia prawidłowy przebieg programowania pamięci flash.

```
C:\tblcf>tblcf_bt -B tblcf.abs.s19
Turbo BDM Light ColdFire Bootloader ver 1.0. Compiled on Apr 29 2006, 17:35:29.
S-rec: "C:tblcf_firmware\bin\tblcf.abs"
found 4 buses
found 1 HC08JB16 ICP device(s)
Boot sector contents different, performing mass erase
Mass erase done, programming boot sector
Programming done, verifying boot sector
```

Verification done, boot sector OK. You can start breathing again. Erasing block at address: 0xF800 Programming block from 0xBA00 to 0xCD5A Verifying block from 0xBA00 to 0xCD5A - OK Programming block from 0xF9CF to 0xF9FF Verifying block from 0xF9CF to 0xF9FF - OK All flash programmed and verified, enabling the application Flash programming complete, disconnect & reconnect the device

6. Interfejs jest już gotowy do użytkowania. W tym momencie można odłączy urządzenie od portu USB.

**UWAGA:** Gdyby z jakichkolwiek przyczyn programowanie pamięci flash się nie powiodło NIE NA-LEŻY odłączać interfejsu od gniazda USB. Zasilany układ pozostaje w trybie pracy jako bootloader a pamięć flash można programować do skutku.

### 3.2 Instalacja sterowników dla TBLCF

Po zaprogramowaniu interfejsu ponownie podłączamy go do komputera aby zainstalować sterowniki. Windows automatycznie wykryje nieznane urządzenie i przejdzie od procesu instalacji. Procedura instalacji sterowników jest identyczny jak w przypadku programowania pamięci flash opisanej w punkcie 3.1. Prawidłowy sterownik zostanie wybrany automatycznie. Jedyna będzie się różnić nazwa wykrytego urządzenia pod czas kopiowania plików przez instalator (rys. 9).

| Kreator znaj                             | jdowania nowego sprzętu               |                                      |    |
|------------------------------------------|---------------------------------------|--------------------------------------|----|
| Czekaj, kreator instaluje oprogramowanie |                                       |                                      |    |
| ¢                                        | Turbo BDM Light ColdFire (LibUSB-     | ·₩32)                                |    |
|                                          | libusb0.dll<br>Do C:\WIND0WS\System32 | <sup>3</sup> ≽                       |    |
|                                          | (                                     | < <u>₩</u> stecz <u>D</u> alej> Anul | uj |

Rysunek 9: Kopiowanie plików sterownika

## 3.3 Konfiguracja programu CodeWarrior

Poniższy opis zawiera instrukcję jak prawidłowo skonfigurować program CodeWarrior aby obsługiwał interfejs TBLCF. Koniecznie jest posiadanie wersji 6.3 (lub nowszej) programu CodeWarrior ponieważ starsze wersje nie posiadają obsługi dla GDI API.

- 1. Uruchamiany program CodeWarrior IDE oraz otwieramy przykładowy projekt.
- 2. Z menu Edit wybieramy opcję Preferences

3. Z panelu znajdującego się po lewej stronie (rys. 10) rozwijamy drzewo *Debugger* i wybieramy opcję *Remote Connections.* 

| DE Preferences                                                                                                    |                                                                                                    | ? 🛛                                                                                                    |
|----------------------------------------------------------------------------------------------------|----------------------------------------------------------------------------------------------------|----------------------------------------------------------------------------------------------------|
| IDE Preference Panels                                                                                                    | Remote Connections                                                                                                    |                                                                                                    |
| <ul> <li>General</li> <li>Build Settings</li> <li>IDE Extras</li> <li>IDE Startup</li> <li>Plugin Settings</li> <li>Shielded Folders</li> <li>Source Trees</li> <li>Editor</li> <li>Code Completion</li> <li>Code Formating</li> <li>Editor Settings</li> <li>Font &amp; Tabs</li> </ul> | Name     ABATRON_SERIAL     ABATRON_SERIAL     ABATRON_TCP-IP     CCS-SIM     FREESCALE_USB-TAP     PEMICR0_CYCMAX_SERIAL     PEMICR0_CYCMAX_SERIAL     PEMICR0_LIGHTNING     PEMICR0_LIGHTNING     PEMICR0_USB | Type       Serial       TCP/IP       CCS Remote Connection       USB-TAP BDM       CycMax Serial       CycMax Serial       CycMax TCPIP       CycMax USB       Lightning       Parallel       USB |
| Text Colors     Debugger     Display Settings     Window Settings     Global Settings     Remote Connections                                                                                                    |                                                                                                    | Add Change Remove                                                                                                    |
|                                                                                                    | Factory Settings Revert                                                                                                    | Import Panel Export Panel                                                                                                    |
|                                                                                                    |                                                                                                    | OK Cancel Apply                                                                                                    |

Rysunek 10: Okno dialogowe Remote Connections

4. Klikamy na przycisk Add. W nowo otwartym oknie (rys. 11) podajemy wybraną przez siebie nazwę dla połączenia np. TBLCF GDI. Z rozwijającego się menu *Debugger* wybieramy opcję *ColdFire GDI*. W polu tekstowym *GDI DLL* podajemy ścieżkę do pliku *tblcfgdi.dll*. Można też podać ścieżkę do pliku konfiguracyjnego jeżeli konieczne jest przekazywanie parametrów podczas uruchamiania (patrz pkt 3.4).

| New Connection                                      | X           |
|-----------------------------------------------------|-------------|
| Name: TBLCF GDI                                     |             |
| Debugger: ColdFire GDI 🗨 🔽 Show in proc             | cesses list |
| Connection Type: GDI Remote Connection 💌            |             |
|                                                     |             |
|                                                     |             |
| GDI DLL: C:\tblcf_v10\pc_binaries_v10\tblcf_gdi.dll | Browse      |
| Startup file:                                       | Browse      |
| Log Communications Data to Log Window               |             |
|                                                     |             |
|                                                     |             |
|                                                     |             |
|                                                     |             |
|                                                     |             |
|                                                     |             |
| Factory Settings Revert Panel Cancel                | ОК          |

Rysunek 11: Okno dialogowe New Connections

5. Zostanie utworzone nowe połączenie, które powinno być widoczne w oknie IDE Preferences (rys. 12).

| IDE Preferences                       |                                               | ? 🗙                                  |
|---------------------------------------|-----------------------------------------------|--------------------------------------|
| IDE Preference Panels                 | Remote Connections                            |                                      |
| General ▲<br>■ Build Settings         | Name                                          | Туре                                 |
| IDE Extras<br>IDE Startup             | ABATRON_SERIAL<br>ABATRON_TCP-IP              | Serial 🔼                             |
| Plugin Settings<br>Shielded Folders   | CCS-SIM<br>FREESCALE_USB-TAP                  | CCS Remote Connection<br>USB-TAP BDM |
| Source Trees                          | PEMICRO_CYCMAX_SERIAL<br>PEMICRO_CYCMAX_TCPIP | CycMax Serial<br>CycMax TCPIP        |
| Code Completion                       | PEMICRO_CYCMAX_USB<br>PEMICRO_LIGHTNING       | CycMax USB<br>Lightning              |
| Editor Settings                       | PEMICRO_PARALLEL                              | Parallel                             |
| Text Colors                           | TBLCF GDI                                     | GDI Remote Connection                |
| Display Settings                      |                                               | -                                    |
| Global Settings<br>Remote Connections |                                               | Add Change Remove                    |
|                                       | Factory Settings Revert                       | Import Panel Export Panel            |
|                                       |                                               | OK Cancel Apply                      |

Rysunek 12: Okno dialogowe IDE Preferences z nowo utworzonym połączeniem

6. W przykładowym projekcie otwieramy ustawienia modułu docelowego (ALT+F7). Z menu znajdującego się po lewej stronie w nowo otwartym oknie należy wybrać *Remote Debugging*, które znajduje się drzewie *Debugger*. Z rozwijającej listy *Connection* należy wybrać wcześniej utworzone połączenie (rys. 13).

| 🖻 RAM-CONSOLE Settings [test2.mcp]                                                                                                    |                                                                                                    |  |  |
|----------------------------------------------------------------------------------------------------|----------------------------------------------------------------------------------------------------|--|--|
| Target Settings Panels                                                                                                    | Remote Debugging                                                                                                    |  |  |
| <ul> <li>Target</li> <li>Target Settings</li> <li>Access Paths</li> <li>Build Extras</li> <li>Runtime Settings</li> <li>Source Trees</li> <li>ColdFire Processor</li> <li>Global Optimizations</li> <li>Linker</li> <li>ELF Disassembler</li> <li>ColdFire Linker</li> <li>Editor</li> <li>Custom Keywords</li> <li>Debugger</li> <li>Remote Debugging</li> <li>✓</li> </ul> | Connection Settings Connection: BLCF GDI Connection: BLCF GDI Connection: Edit Connection Connection: ABATRON_SERIAL Connection: ABATRON_SERIAL Choose |  |  |
|                                                                                                    | Factory Settings         Revert         Import Panel         Export Panel                                                                              |  |  |
|                                                                                                    | OK Cancel Apply                                                                                                    |  |  |

Rysunek 13: Ustawnienie debuggera

7. Ustawienia modułu docelowego należy zamknąć klikającOK. Debugger jest już gotowy aby korzystać z interfejsu TBLCF.

Należy pamiętać, że ustawienia modułu docelowego są inne dla każdego projektu. Należy powtórzyć kroki 6 i 7 dla wszystkich projektów, w których będzie wykorzystany TBLCF.

### 3.4 Przekazywanie parametrów przy uruchamianiu GDI DLL

Debugger został wyposażony w możliwość przekazywania parametrów przy uruchamianiu GDI DLL. Umożliwia to dostosowanie obsługi interfejsu do potrzeb konkretnego projektu. Parametry powinny się znajdować w osobnych liniach pliku tekstowego, argumenty rozdzielane są za pomocą spacji. Nie istnieje możliwość wprowadzania komentarzy. W przypadku TBLCF dostępna jest jedynie opcja:

USB\_DEVNO n

która umożliwia określenie, które urządzenia ma być użyte w przypadku gdy korzystamy z kilku interfejsów. Parametr ${\tt n}$ jest liczbą z zakresu od 0 do 9. Domyślnie ustawiona jest wartość 0.

#### 3.5 Ponowne programowanie pamięci flash

Ponowne programowanie pamięci flash jednostki JB16 odbywa się w dwóch etapach. W pierwszej kolejności należy ustawić aktualną zawartość pamięci jako nieaktualna, spowoduje to, że interfejs powróci do trybu pracy jako bootloader (ICP). W tym cele należy wykorzystać narzędzie TBLCF\_BT z flagą -U. Poniższy listing przedstawia przebieg powyżej opisanego procesu.

```
C:\tblcf>tblcf_bt -U
Turbo BDM Light ColdFire Bootloader ver 1.0. Compiled on Apr 29 2006, 17:35:29.
found 4 buses
found 1 Turbo BDM Light ColdFire device(s)
HC08JB16 ICP will execute on next power-up.
Disconnect and reconnect the device.
```

W tym momencie można ponownie podłączyć interfejs do komputera, który uruchomi się w trybie ICP. Przy wgrywaniu nowej zawartości pamięci flash należy postąpić zgodnie z instrukcją przedstawioną w pkt. 3.1.

## Literatura

- Daniel Malik, Turbo BDM Light ColdFire interface, 2006 http://forums.freescale.com/attachments/freescale/CFCOMM/624/1/tblcf\_v10.zip
- [2] ColdFire 2/2M Integrated Microprocessor User's Manual, Freescale Semiconductor, Inc, 1998
- [3] MC68HC908JB16 Technical Data, Rev 1.1, Freescale Semiconductor, Inc, 2005